## Ovid®

クイック・レファレンス・カード

## My Account (個人アカウント)とは:

My Account (ID & パスワード)を取得すると、My Workspace 内の My Projects、My Searches & Alerts、にアクセスできます。 My Account には、Annotation (注釈) や各種カスタマイズ設定も保存できます。いずれかの領域にアイテムを追加する場合やア クセスする場合は、My Account ID およびパスワードを使ってログインしなければなりません。My Workspace は、Ovid および Nursing@Ovid プラットフォーム全体(該当する場合)で共有されます。

## My Account を作成する:

① Ovid [<u>http://ovidsp.ovid.com/</u>] にログインし、メニューバー上の マイアカウント をクリックします。

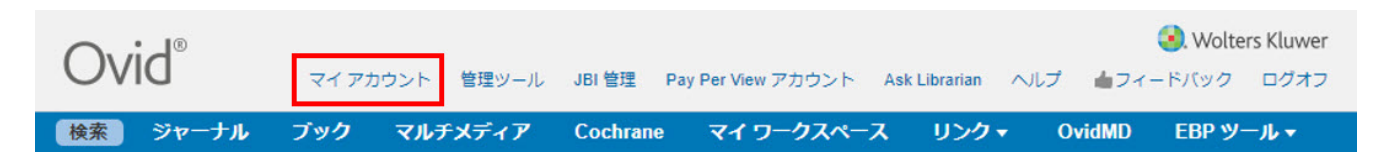

② ログイン画面に表示される アカウントを作成する をクリックします。

| Ovid <sup>∞</sup>                                                                                      | マイ アカウント 管理ツー                                                           | 😮 Wolters Kluwer<br>ル JBI 管理 Ask Librarian ヘルプ 🍐フィードバック ログオフ |
|----------------------------------------------------------------------------------------------------|-------------------------------------------------------------------------|--------------------------------------------------------------|
| 検索 ジャーナル                                                                                               | , ブック マルチメディア Cochrane マイ                                               | ヮークスペース リンク★ OvidMD EBP ツール★                                 |
|                                                                                                    | Personal Account Login<br>個人アカウント名:                                     | アカウントをお持ち<br>でない方はこちら<br>検索保存、アラート作成、研究                      |
|                                                                                                    | パスワード:                                                                  | 管理に個人アカウントを利用す<br>る<br>アカウントを作成する                            |
|                                                                                                    | Login<br>アカウント名またはパスワードをお忘れ方はごちら                                        |                                                              |
| ③ 以下は項目です。アルファ                                                                                         | ベットで入力してください。                                                           | 個人アカウントの作成<br>■ 個人アカウント&                                     |
| 個人アカワント名 (= My A                                                                                       | ccount ID)                                                              |                                                              |
| パスワードの確認                                                                                               |                                                                         | יא-כיבאי                                                     |
| 電子メール アドレス                                                                                             |                                                                         |                                                              |
| 名(=ファーストネーム)                                                                                           |                                                                         | パスワードの確認:                                                    |
| 姓 (=ラストネーム)                                                                                            |                                                                         |                                                              |
| <ul> <li>パスワードは大</li> <li>パスワードは6-ん。</li> <li>パスワードには</li> <li>・ パスワードには</li> <li>・ 特殊文字は使用</li> </ul> | 文字と小文字が区別されます。<br>~20文字の長さでなければなりませ<br>、 英教字 (a~z、A~Z、0~9のみ)<br>]できません。 | 電子メールアドレス:<br>名: 姓:                                          |
| ④ 事項をすべて入力したら、                                                                                         | 作成をクリックします。                                                             | 作成                                                           |

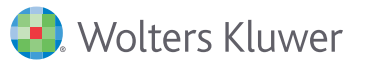

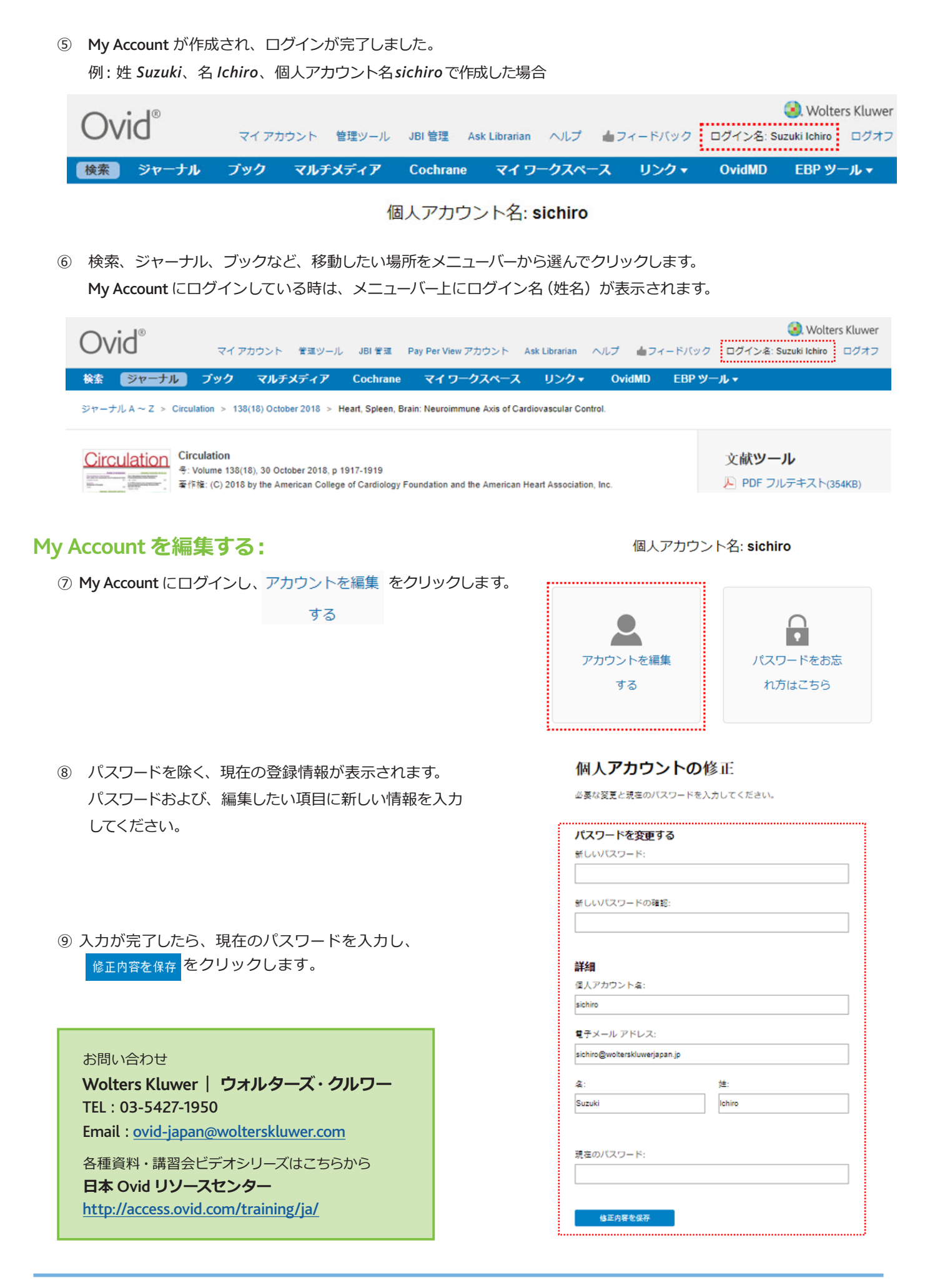

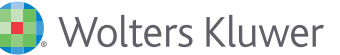